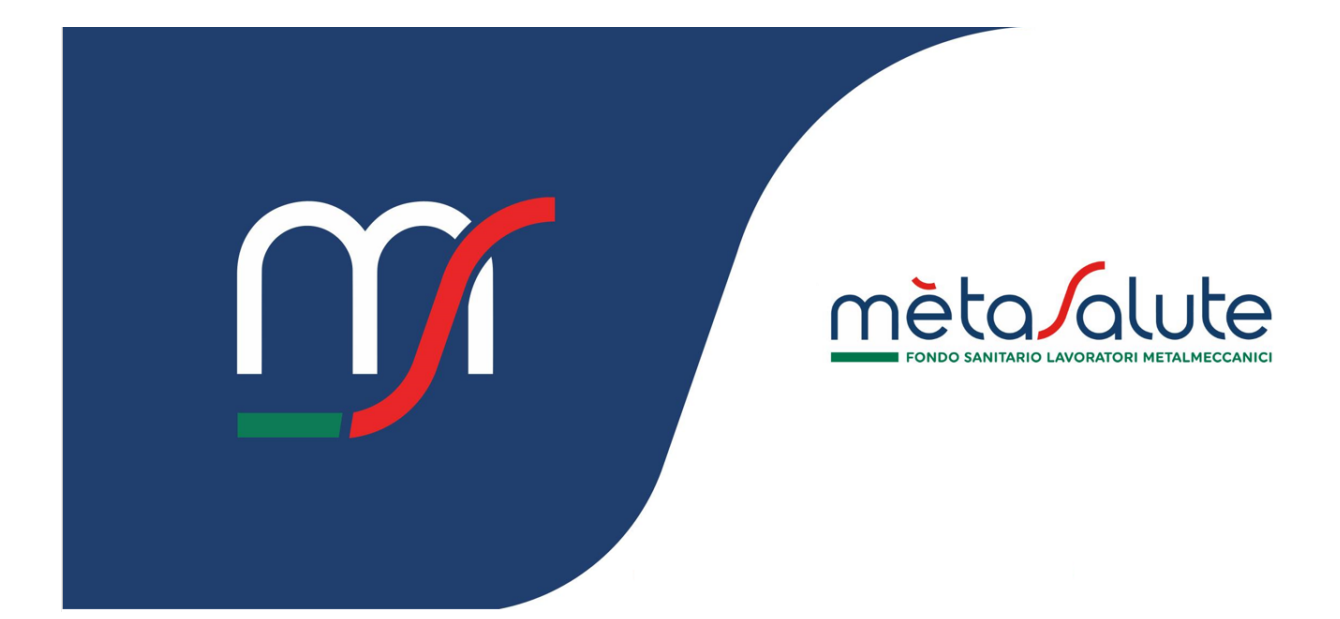

# AZIENDA REGISTRAZIONE

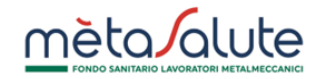

# INDICE

| <u>1.</u>  | INTRODUZIONE                      | 3  |
|------------|-----------------------------------|----|
| <u>2.</u>  | REGISTRAZIONE ALL'AREA RISERVATA  | 3  |
| 2.1.       | STEP 1 – PRIVACY                  | 3  |
| 2.2.       | STEP 2 – ACCOUNT                  | 5  |
| 2.3.       | STEP 3 – ANAGRAFICA               | 7  |
| 2.4.       | Step 4 – Conferma                 | 8  |
| <u>EMA</u> | AIL DI CONVALIDA DI REGISTRAZIONE | 9  |
| <u>3.</u>  | ATTIVAZIONE DELL'UTENZA           | 10 |

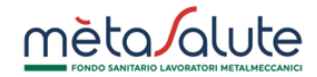

## 1. Introduzione

In questo documento viene descritto quali sono i passaggi che l'azienda deve seguire per registrarsi all'area riservata del Fondo Metasalute (<u>https://www.fondometasalute.it</u>).

## 2. Registrazione all'Area Riservata

La pagina di accesso all'area riservata del Fondo richiede all'azienda la preventiva generazione delle credenziali di accesso.

Dalla Home Page dell'Area Riservata:

| Username                                            |  |
|-----------------------------------------------------|--|
| Password                                            |  |
| ACCEDI                                              |  |
| Non hai un account? Registrati                      |  |
| Hai dimenticato nome utente o password? Clicco quil |  |

Scegliere quindi "Registrati come AZIENDA" per avviare la fase di registrazione, suddivisa in 4 step.

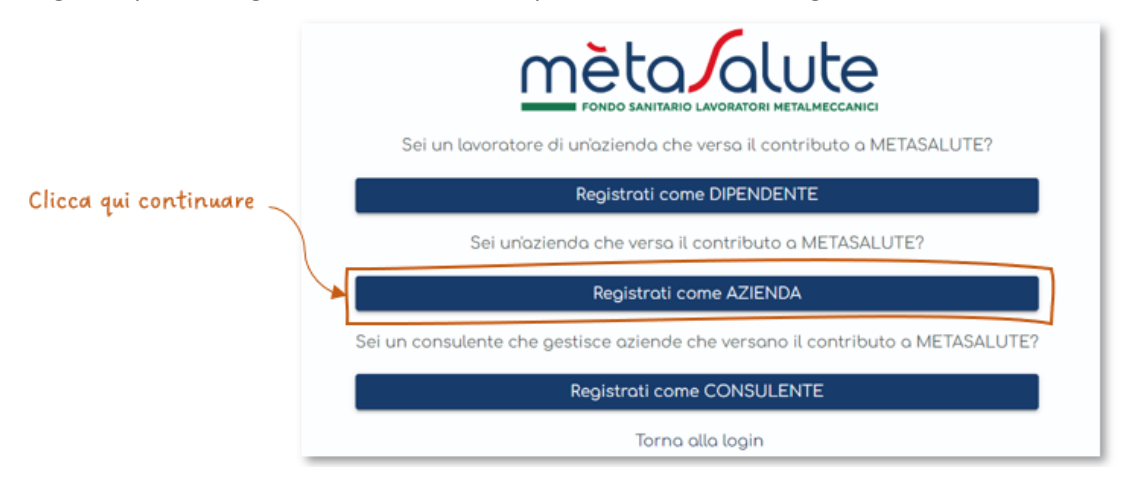

## 2.1. Step 1 – Privacy

Il primo Step richiede che l'azienda inserisca la propria Partita Iva e dia i consensi al Regolamento Privacy, obbligatori per consentire al Fondo di gestire i dati aziendali e facoltativi per la partecipazione alle campagne di Customer Satisfaction.

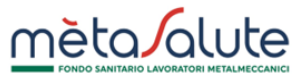

Presa visione del Regolamento del Fondo, cliccando su "Avanti" si passa allo Step 2 se tutte le informazioni sono state correttamente inserite.

| Registrazione Azienda                                                                                                    |                                                                                                    |                                                                                                    | Torno alla login                                 |
|----------------------------------------------------------------------------------------------------|----------------------------------------------------------------------------------------------------|----------------------------------------------------------------------------------------------------|--------------------------------------------------|
| D                                                                                                    | 2<br>Account                                                                                                    | 3<br>Anografica                                                                                                    | 4<br>Confermo                                    |
| Dati Aziendali                                                                                                    |                                                                                                    |                                                                                                    |                                                  |
| Partita Iva                                                                                                    |                                                                                                    |                                                                                                    |                                                  |
| + Informativa sulla privacy                                                                                                    |                                                                                                    |                                                                                                    |                                                  |
| Dichiaro di aver letto l'informativa per il trattar<br>Attenzione! Scelta obbligatoria per proseguire                                                                                                    | nento dei dati personali rilasciata ai sensi del<br>)                                                                                                    | "art. 13 del Regolamento UE 2016/679                                                                                           |                                                  |
| Dichiaro di aver letto l'informativa per il trattar<br>Attenziane! Scelta abbligatoria per proseguire<br>Accetto                                                                                                    | nento dei dati personali rilasciata ai sensi del<br>)                                                                                                    | "art. 13 del Regolamento UE 2016/679                                                                                           |                                                  |
| Dichiaro di aver letto l'informativa per il trattam<br>Attenzionel Scelta obbligatoria per proseguire<br>Accetto<br>Consenso Customer Satisfaction<br>Presto il mio consenso al trattamento dei dati p<br>Attenzionel Negando il consenso non potrà es<br>Presto il mio consenso<br>Si No | nento dei dati personali rilasciata ai sensi del<br>)<br>personali per la finalità di cui al paragrafo 3.h<br>primere il proprio gradimento rispetto ai serv | "art. 13 del Regolamento UE 2016/679<br>dell'informativa: "esecuzione di indagini di sodi<br>izi offerti dal Fondo Metasolute) | disfazione degli iscritti (customer satisfaction |

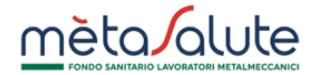

#### 2.2. Step 2 – Account

Il secondo Step richiede la creazione dell'account che l'azienda utilizzerà per accedere alla propria Area Riservata.

|                     |     | 2                            |
|---------------------|-----|------------------------------|
|                     | Acc | ount                         |
| Account             |     |                              |
| Nome utente         |     |                              |
|                     |     |                              |
| Password            | (i) | Conferma Password            |
| Email registrazione | ()  | Conferma Email registrazione |
|                     |     |                              |

registrazione anche per ricevere le comunicazioni dal Fondo.

Il Nome utente può essere liberamente scelto, mentre la Password deve soddisfare i seguenti requisiti di complessità, visualizzabili premendo sull'icona di informazioni .

| La Password deve rispettare i seguenti requisiti di complessità:                                                                                                    |
|----------------------------------------------------------------------------------------------------|
| <ul> <li>Un carattere MAIUSCOLO (dalla A alla Z)</li> <li>Un carattere minuscolo (dalla a alla z)</li> <li>Un numero (da 0 a 9)</li> <li>Un carattere speciale tra: ~! @ # \$ % &amp; * + = `   \ () { } [ ] :;" ' &lt;&gt; , .? /</li> <li>NON deve contenere il nome utente</li> <li>Deve essere compresa tra 8 e 20 caratteri</li> </ul> |

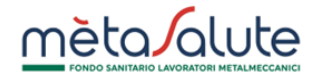

Attenzione! L'email fornita deve essere verificata attentamente e deve essere consultabile dall'utente che effettua il processo di registrazione in quanto il processo stesso sarà concluso solo con la conferma sul link spedito all'email indicata.

Se l'email non viene ricevuta, controllare anche la Casella Spam del vostro account prima di contattare il servizio di supporto di Metasalute. Non utilizzare indirizzi PEC come email di registrazione.

Premendo "Avanti" si passa allo step 3.

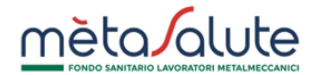

## 2.3. Step 3 – Anagrafica

Il terzo Step richiede l'inserimento dei dati anagrafici. Nel caso di un'azienda già inserita in piattaforma tramite il flusso F24, i dati anagrafici verranno richiamati automaticamente dal sistema.

|                       | mè                                   | ta alute                   |      |                |
|-----------------------|--------------------------------------|----------------------------|------|----------------|
| legistrazione Azienda |                                      |                            |      |                |
| 1<br>Privacy          | 2<br>Account                         | 3<br>Anografico            |      | 4<br>Conferma  |
| nagrafica             |                                      |                            |      |                |
| Doti Aziendoli        |                                      | Dati Legale Rappresentante |      |                |
| Ragione Sociale       | Area Professionale<br>Metalmeccanico | Cognome                    | Nome | Codice Fiscole |
| Partito Iva           |                                      |                            |      |                |
| 06229700486           | Codice Fiscale                       | Residenza                  |      |                |
| Contotti              |                                      | Indirizzo                  |      | Civico         |
| Emol                  |                                      |                            |      |                |
| 🕈 mali@yahoo.it       | Se Cettulare                         | Località                   |      |                |
| % Telefono            | S Fox                                | Comune                     |      | CAP            |

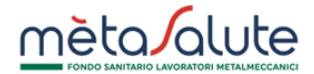

## 2.4. Step 4 – Conferma

Il quarto Step presenta una schermata riassuntiva dei dati inseriti e chiede conferma della correttezza degli stessi per procedere alla trasmissione della richiesta di registrazione al Fondo Metasalute.

| eaistrazione Azienda |                 |                     |                  |                |                  |
|----------------------|-----------------|---------------------|------------------|----------------|------------------|
|                      |                 |                     |                  |                |                  |
| 1                    |                 | 2                   | 3                |                | 4                |
| Privacy              |                 | Account             | Anogra           | fico           | Conferma         |
| pilogo               |                 |                     |                  |                |                  |
| Dati Utente          |                 |                     |                  |                |                  |
| Username             |                 | Email Registrazione |                  | Email Contatto |                  |
| AZE_CALAMAI          |                 | mail@yahoo.it       |                  | mail@yahaa.it  |                  |
| Dati Aziendali       |                 |                     | Dati Legale Rapı | presentante    |                  |
| Ragione Sociale      | Area Profession | nale                | Cognome          | Nome           | Codice Fiscole   |
| AZIENDA S.P.A.       | Metolmeccor     | nico 🗸              | CAMILLERI        | ANDREA         | CMLNDR74P06F299H |
| Partita Iva          |                 |                     |                  |                |                  |
| 06229700486          | Codice Fisco    | le                  |                  |                |                  |
| Contatti             |                 |                     | Residenza        |                |                  |
| Fmol                 |                 |                     | lodicitto        |                | Chien            |
| mail@yahoo.it        | & Cellulore     | ÷                   | VIA DEMO         |                | 1                |
| S Telefono           | Se Fox          |                     | Locolità         |                |                  |
|                      |                 |                     | Comune           |                | CAP              |
|                      |                 |                     | ROMA             |                | 00118 ~          |
|                      |                 |                     |                  |                |                  |
| Indietro             |                 |                     |                  |                | Registrati       |

Porre molta attenzione ai dati inseriti in particolare alla correttezza dell'email di registrazione. Se i dati sono corretti cliccare sul pulsante di conferma ed invio.

Se la procedura è andata a buon fine sul monitor appare il messaggio che invita a consultare l'email e ad eseguire la convalida dell'account e l'invio della documentazione necessaria per completare la registrazione:

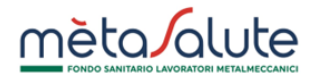

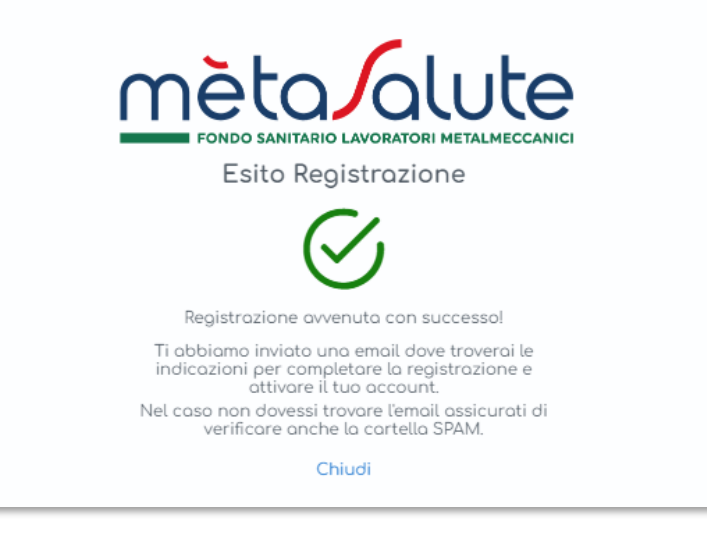

# Email di Convalida di registrazione

Nella casella email fornita al momento della registrazione verrà inviato il link su cui cliccare per la convalida.

Il messaggio proviene dall'email noreply@fondometasalute.it e si raccomanda di non rispondere a questo messaggio. Se il messaggio non appare nella casella ordinaria controllare anche la casella Spam.

| Metasa    | alute - Conferma la tua registrazione al portale Metasalute                                                                                                    |
|-----------|----------------------------------------------------------------------------------------------------|
| N         | noreply@fondometasalute.it<br>A Maurizio Brucchietti                                                                                                    |
| i In caso | di problemi di visualizzazione del messaggio, fare dic qui per visualizzarlo in un Web browser.                                                                                                    |
| A<br>15   | ttivazione.pdf<br>5 KB                                                                                                    |
|           | Metasalute - Registrazione                                                                                                    |
|           | Gentile Utente,                                                                                                    |
|           | grazie per esserti registrato sul nostro portale:                                                                                                    |
|           | Per utilizzare i servizi offerti dal portale è necessario:                                                                                                    |
|           | Verificare il tuo account cliccando su questo link.                                                                                                    |
|           | Nel caso tu non possa cliccare sul link fornito, puoi copiare in una nuova finestra del tuo browser il seguente indirizzo:                                                                                                    |
|           | http://areacollaudo.fondometasalute.it.8080/metasalute20/conferma-registrazione.xhtml?                                                                                                    |
|           | token=eyJhbGcOXIU2tzMiJ9_eyJudW92bTN0YXRV/XRIbnRIIjo1VyIsImIkQXBwbGijYXppb2SIIjo2LCJzdWIIOJBWkVTQ0FMQU1BSSIsImIhGCi6MTczNDYwMjAxOCwiZXhwjjoxNzM3M<br>dc2GcijUECC0 NOD-cut _ totendor270 Linkendor270 Linkendor20 Linkendor20 |
|           | IK23JJBF0EUJIDUIIZWT_8TZ6DSDQIWQIII/L53J9 -                                                                                                    |
|           | Ti ricordiamo che hai 30 giorni di tempo a partire dalla ricezione di questa email per verificare la tua registrazione che altrimenti sarà cancellata.                                                                                                    |
|           | <ul> <li>Inviare via PEC II Modulo Richiesta Credenziali, che trovi in allegato alla presente email firmato e accompagnato da valido documento di riconoscimento alla PEC del Fondo</li> </ul>                                                                                                    |
|           | registrazionefondometasalute@pec.it                                                                                                    |
|           | La registrazione al portale potrà essere completata solo dopo la ricezione del Modulo Richiesta Credenziali. Riceverai una mail di conferma quando il processo di attivazione sarà completato.                                                                                                    |
|           | Cordiali saluti,                                                                                                    |
|           | Servizi Amministrativi                                                                                                    |
|           | Attenzione: questa mail è stata generata automaticamente, si prega di non rispondere.                                                                                                    |
|           | Contatii: 06-99777900                                                                                                    |
|           | Servizio Assistenza Iscritti; Lun-Ven: 9:00-17:00                                                                                                    |
|           |                                                                                                    |

Per concludere il processo di registrazione è necessario cliccare sul link ricevuto via email.

Cliccando sul link compare il messaggio:

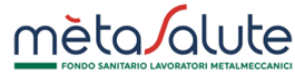

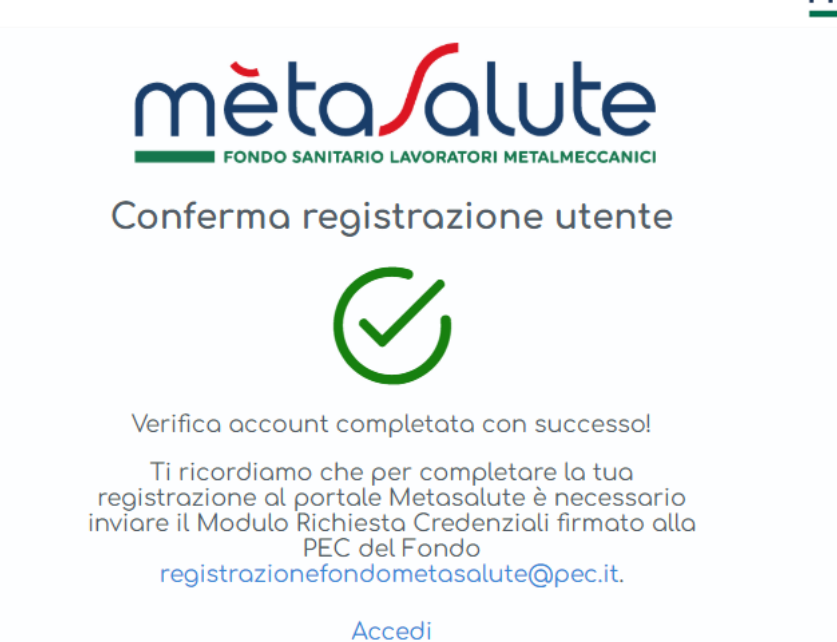

Il tentativo di accesso alla piattaforma senza avere eseguito il passaggio sopra descritto verrà segnalato da un apposito messaggio.

|           | Condo Sanitario Lavoratori Metalmeccanici<br>Accedi                                                              |
|-----------|----------------------------------------------------------------------------------------------------|
| $\otimes$ | E' necessario attivare l'account cliccando sul link ricevuto<br>nell'email di registrazione.                     |
| userdem   | 0                                                                                                    |
| Password  | ACCEDI                                                                                                    |
|           | Non hai un account? <mark>Registrati!</mark><br>Hai dimenticato nome utente o password? <mark>Clicca qui!</mark> |

## 3. Attivazione dell'utenza

Per completare la registrazione e attivare l'utenza è necessario scaricare il modulo ricevuto via email assieme alla conferma di registrazione.

Il modulo "Attivazione" riepiloga tutti i dati inseriti in fase di registrazione dell'azienda e riporta i dati del legale rappresentante.

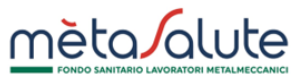

Il modulo deve essere firmato e accompagnato da un valido documento di riconoscimento e va inviato tramite indirizzo PEC dell'azienda alla seguente PEC del Fondo: registrazionefondometasalute@pec.it.

Fino a quando il Fondo non avrà ricevuto e verificato i documenti ricevuti l'utenza è registrata ma non è attiva.

Se l'utente tenta di accedere la piattaforma emetterà in seguente messaggio:

| n         | FONDO SANITARIO LAVORATORI METALMECCANICI<br>Accedi |  |
|-----------|-----------------------------------------------------|--|
| $\otimes$ | Account in corso di approvazione.                   |  |
| AZE_CA    | LAMAI                                               |  |
| Passwor   | d                                                   |  |
|           | ACCEDI                                              |  |
|           | Non hai un account? <u>Registrati!</u>              |  |
| Hai dimer | nticato nome utente o password? <u>Clicca quil</u>  |  |

Quando il Fondo convaliderà i documenti ricevuti e attiverà le credenziali l'azienda sarà informata con una mail come sotto riportata:

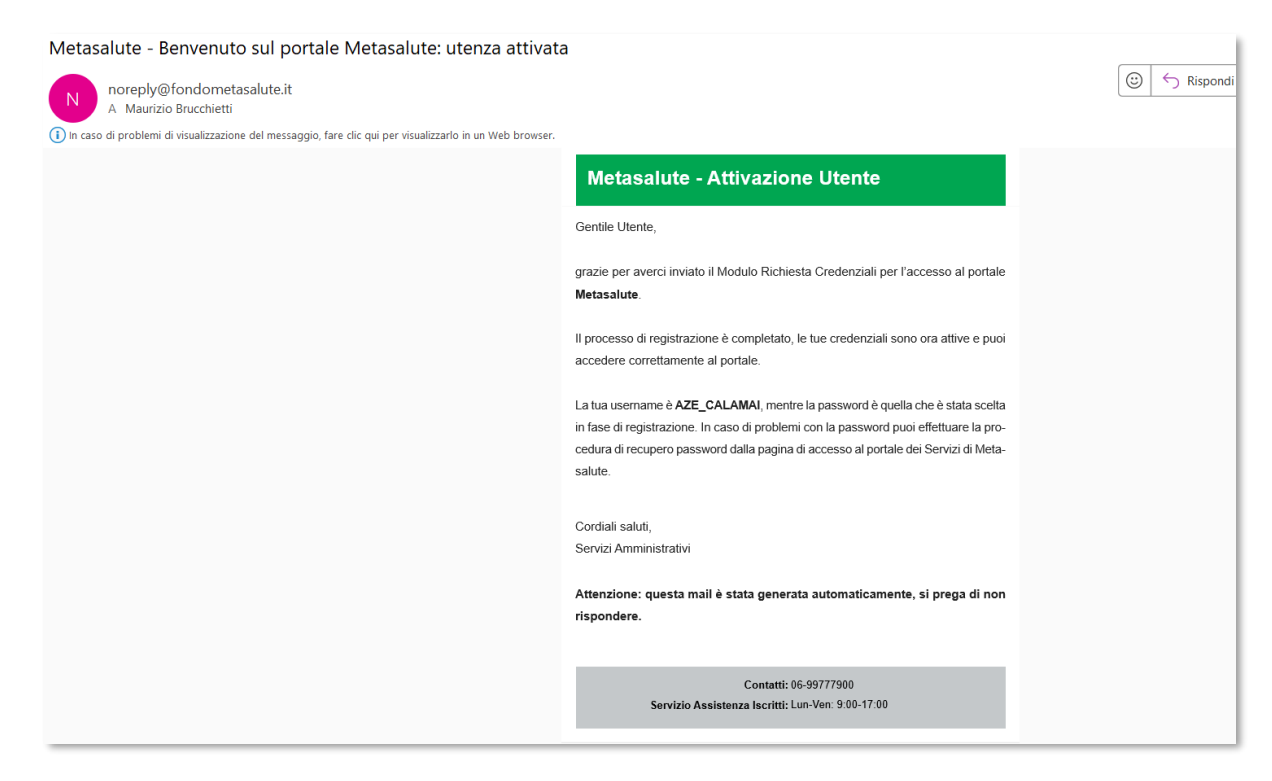

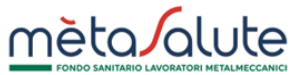

Alla ricezione della mail, l'utenza dell'azienda è registrata ed attiva, per cui risulta possibile accedere al Portale Metasalute.